## 第12章 活用例(ルータ設定)

# 12

この章では、 本装置の便利な機能の活用方法について説明します。

| IP フィルタリング機能を使う      |            |  |      |  |   |  |      |  |  | 514  |
|----------------------|------------|--|------|--|---|--|------|--|--|------|
| IP フィルタリングの条件        |            |  |      |  |   |  |      |  |  | 514  |
| TOS 値書き換え機能を使う       |            |  |      |  |   |  | <br> |  |  | 517  |
| TOS 値書き換え機能の条件       |            |  | <br> |  |   |  | <br> |  |  | 517  |
| プリッジ/STP 機能を使う       |            |  | <br> |  |   |  | <br> |  |  | 520  |
| 事務所 LAN どうしを専用線で接続する | <b>3</b> . |  | <br> |  | • |  |      |  |  | .521 |
| SNMP エージェント機能を使う     |            |  |      |  |   |  |      |  |  | 524  |

## IP フィルタリング機能を使う

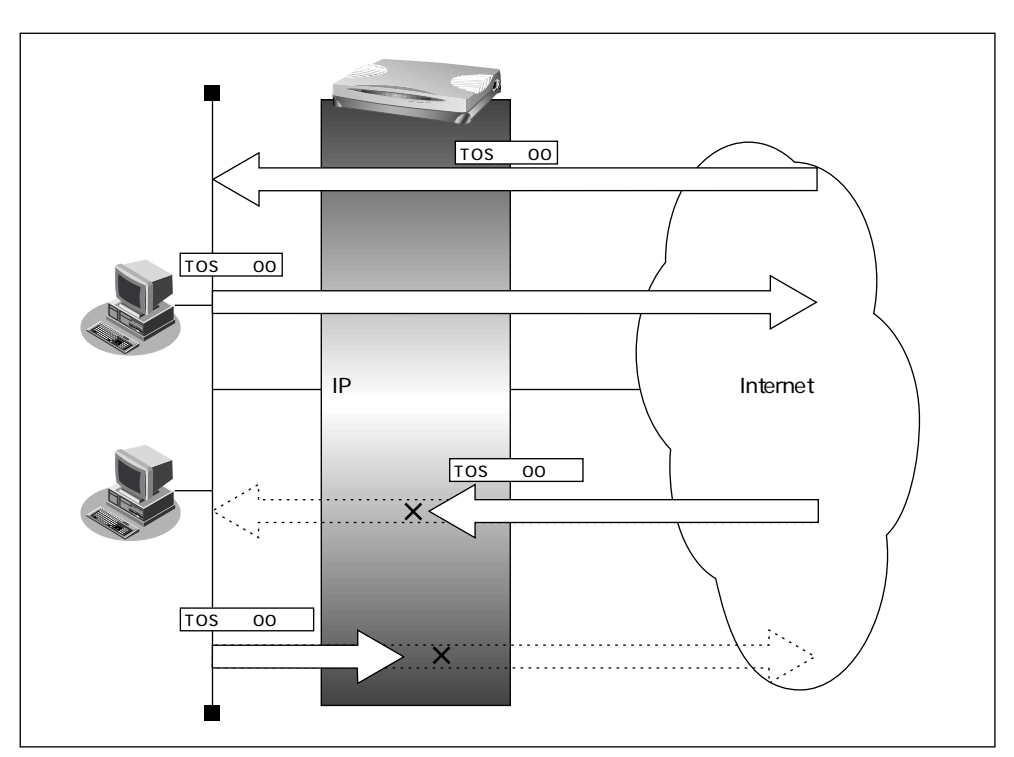

ここでは、TOS値を指定してフィルタリングを行う場合の設定方法について説明します。

#### IPフィルタリングの条件

本装置では、以下の条件を指定することによって、データの流れを制限できます。

- 動作
- プロトコル
- 送信元情報(IPアドレス/アドレスマスク/ポート番号)
- 宛先情報(IPアドレス/アドレスマスク/ポート番号)
- TCP 接続要求
- TOS

#### フィルタリング設計

• TOS 値: 00のパケットだけ透過

#### フィルタリングルール

 TOS 値:00のパケットだけ透過、それ以外は遮断するには (1)TOS 値:00のパケットは透過させる (2)すべてのパケットを遮断する

#### TOS 値:00のパケットは透過させる

- 詳細設定メニューのルータ設定の「相手情報」をクリックします。
   「相手情報設定」ページが表示されます。
- [ネットワーク情報一覧]でフィルタリングの設定を行うネットワーク情報の欄の
   [修正]ボタンをクリックします。
   「ネットワーク情報設定」ページが表示されます。
- [IP フィルタリング情報一覧]で[追加]ボタンをクリックします。
   「IP フィルタリング情報]ページが表示されます。
- 4. [IP フィルタリング情報]で以下の項目を指定します。

| • | 動作                                  | 透過                               |
|---|-------------------------------------|----------------------------------|
| • | プロトコル                               | すべて                              |
| • | 送信元情報<br>IP アドレス                    | なにも設定しない                         |
|   | アドレスマスク<br>ポート番号                    | なにも設定しない<br>なにも設定しない             |
| • | 宛先情報<br>IP アドレス<br>アドレスマスク<br>ポート番号 | なにも設定しない<br>なにも設定しない<br>なにも設定しない |
| • | TCP 接続要求                            | 対象                               |

- TOS 00
- 5. [更新]ボタンをクリックします。

「ネットワーク情報設定」ページに戻ります。

#### すべてのパケットを遮断する

- 手順3.~5.を参考に、以下の情報を設定します。
   [IPフィルタリング情報]
  - 動作 遮断 • プロトコル すべて • 送信元情報 IP アドレス なにも設定しない アドレスマスク なにも設定しない ポート番号 なにも設定しない 宛先情報 IPアドレス なにも設定しない アドレスマスク なにも設定しない ポート番号 なにも設定しない • TCP 接続要求 対象 • TOS なにも設定しない
- 7. [更新]ボタンをクリックします。 「相手情報設定」ページに戻ります。
- **8.** 「更新 ] ボタンをクリックします。
- 9. [設定反映]ボタンをクリックします。 設定した内容が有効になります。

### TOS 値書き換え機能を使う

この機能は、拡張オプションソフトウェアをインストールしたときに使用できます。 本装置を経由してインターネットに送出される、またはインターネットから受信したパケットをIPアドレスとポート番号の組合わせでTOS値を変更することにより、ポリシーベース ネットワークのポリシーに合わせることができます。

#### TOS 値書き換え機能の条件

本装置では、以下の条件を指定することによって、ポリシーベースネットワークのポリシーに合った TOS 値に変更することができます。

- プロトコル
- 送信元情報(IPアドレス/アドレスマスク/ポート番号)
- 宛先情報(IPアドレス/アドレスマスク/ポート番号)
- TOS
- 新TOS

| プロトコル  | すべて     | IP 通信はすべて対象                |
|--------|---------|----------------------------|
|        | UDP     | UDP通信だけ対象                  |
|        | ТСР     | TCP通信だけ対象                  |
|        | ICMP    | ICMP 通信 ( PING コマンド ) だけ対象 |
|        | その他     | 上記以外の指定                    |
| 送信元情報  | IPアドレス  | 対象となる IP アドレス              |
| 宛先情報   | アドレスマスク | 論理積を算出するのに利用               |
| (項目共通) | ポート番号   | 対象となるポート番号                 |
| TOS    | TOS 值   | 対象となる TOS 値                |
| 新TOS   | TOS 值   | 変更後のTOS値                   |

ここではネットワークが以下のポリシーをもつ場合についての設定方法を説明します。

- FTP (TOS 値a0)を最優先とする
- その他はなし

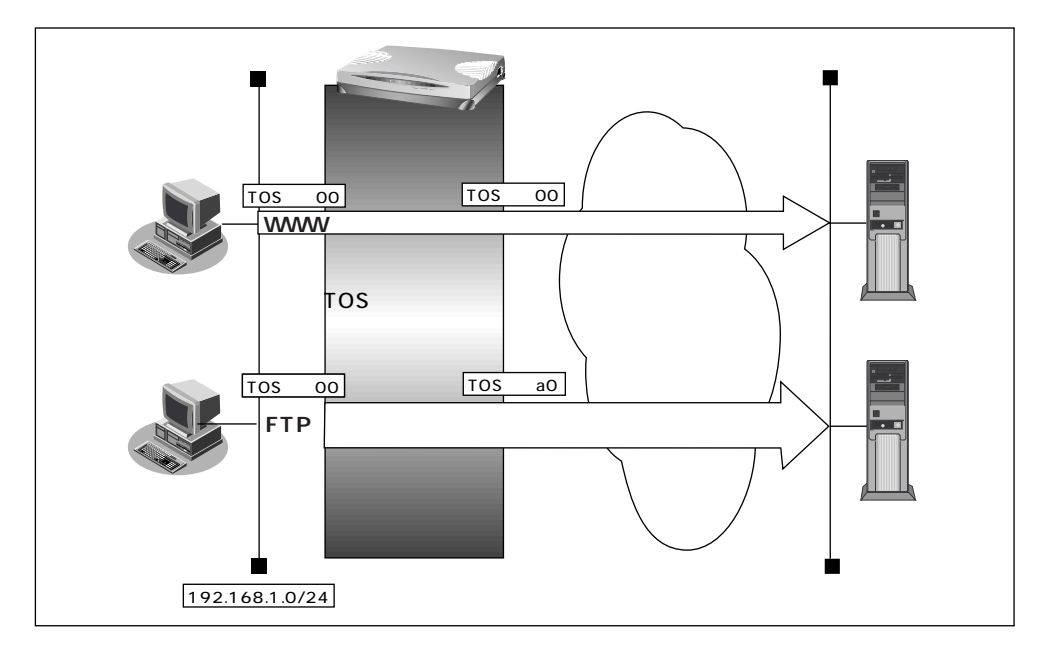

#### FTP サーバのアクセスで TOS 値を 00 から a0 に変更する

- 詳細設定メニューのルータ設定の「相手情報」をクリックします。
   「相手情報設定」ページが表示されます。
- [ネットワーク情報一覧]でTOS値書き換えの設定を行うネットワーク情報の欄の
   [修正]ボタンをクリックします。
   「ネットワーク情報設定」ページが表示されます。
- **3.** [TOS 値書き換え情報一覧]で[追加]ボタンをクリックします。 「TOS 値書き換え情報設定]ページが表示されます。

- 4. [TOS 値書き換え情報]で以下の項目を指定します。
  - プロトコル tcp 送信元情報 IPアドレス 192.168.1.0 アドレスマスク 24 ポート番号 なにも設定しない 宛先情報 IPアドレス なにも設定しない アドレスマスク なにも設定しない ポート番号 20 (ftp-dataのポート番号)、21 (ftpのポート番号) • TOS 00 • 新TOS a0

| プロトコル |           | tcp ・(番号指定: ~ その他"を選択時のみ有効です) |
|-------|-----------|-------------------------------|
|       | IPアドレス    | 192 168 1 0                   |
| 送信元情報 | アドレスマスク   | 24 (255.255.255.0)            |
|       | ポート番号[…]  |                               |
|       | IPアドレス    |                               |
| 宛先情報  | アドレスマスク   | 0 (0.0.0)                     |
|       | ポート番号[".] | 20,21                         |
| тоѕ   |           | 00                            |
| 新TOS  |           | a                             |

- [更新]ボタンをクリックします。
   「ネットワーク情報設定」ページに戻ります。
- [更新]ボタンをクリックします。
   「相手情報設定」ページに戻ります。
- 7. [更新]ボタンをクリックします。
- 8. [設定反映]ボタンをクリックします。 設定した内容が有効になります。

## ブリッジ/STP 機能を使う

この機能は、拡張オプションソフトウェアをインストールしたときに使用できます。 ブリッジ機能を使って離れたLAN どうしを1つのサブネットワークとして使用できます。ま た、STP 機能を使うと、物理的にループしているネットワークでも、論理的にループしない ようにルーティングすることができます。これによりネットワーク内のデータを円滑に流す ことができます。ここでは、専用線を挟んで離れたLAN(FNA)をブリッジでつなぐ場合を 例に説明します。

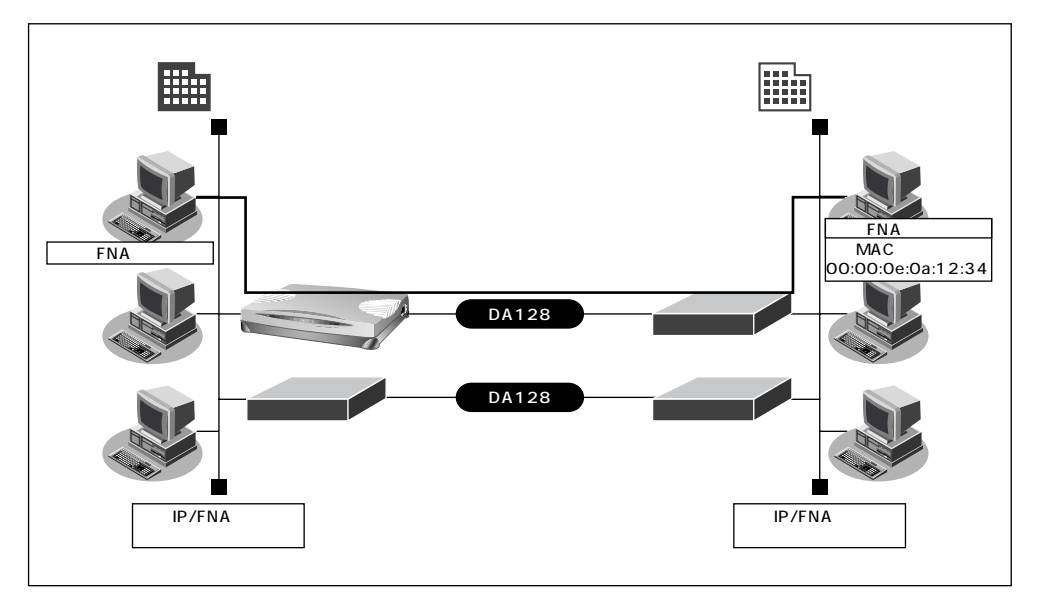

#### 設定条件

- 専用線を使用する
- 本社へFNAのデータだけをブリッジする
- STP 機能を使用する

こんな事に気をつけて ―

文字入力フィールドでは半角文字(0~9、A~Z、a~z、および記号)だけを使用してください。
 ただし、空白文字、「"」、「>」、「&」、「%」は入力しないでください。
 入力した場合、ブラウザでの設定が不可能となります。

```
詳細については、「付録 文字入力フィールドに入力できる文字一覧 (P.600)」を参照してください。
```

- ブリッジ機能を使うと定期的に発呼するため、超過課金が発生します。 ISDN 回線でSTP 機能 を使用しないでください。
- ブリッジ機能によりネットワークを接続する場合は、ブリッジ通信するパケット以外をフィル タリングする設定にしてください。フィルタリングしないと不要なトラフィックが発生するだ けでなく、IP通信できなくなる場合があります。
- 本装置は、IPパケットを常にブリッジ対象としません。相手装置がIPパケットをブリッジすると不整合が発生し、正しく通信できません。
- 同一の相手ネットワークと同時にIP通信 / ブリッジ通信を行う場合、それぞれの通信を別々のネットワーク情報として設定しないでください。

#### 事務所 LAN どうしを専用線で接続する

この例では、すでに本社と支店が専用線接続されていることを前提として説明します。

#### ブリッジ情報を設定する

- 詳細設定メニューのルータ設定で「LAN 情報」をクリックします。
   [LAN 情報設定]ページが表示されます。
- 2. 「ブリッジ情報」で以下の項目を指定します。
  - STP機能
     使用する

| [ブリッジ情 | R]                                        | 3 |
|--------|-------------------------------------------|---|
|        | ○ 使用しない<br>◎ 使用する                         |   |
| STP機能  | <ul> <li>パスコスト</li> <li>○ 指定する</li> </ul> |   |
|        | インタフェース優先度 128                            |   |

- 3. [更新]ボタンをクリックします。
- 詳細設定メニューのルータ設定で「相手情報」をクリックします。
   「相手情報設定」ページが表示されます。
- [ネットワーク情報一覧]でブリッジ設定を行うネットワーク情報の欄の[修正] ボタンをクリックします。
   「ネットワーク情報設定」ページが表示されます。
- 6. [ブリッジ情報]で以下の項目を指定します。
  - ブリッジ機能 使用する
  - STP機能 使用する

| [ブリッジ情報] | ]                                          | 3 |
|----------|--------------------------------------------|---|
| ブリッジ機能   | ●使用する●使用しない                                |   |
|          | <ul><li>○ 使用しない</li><li>◎ 使用する</li></ul>   |   |
| STP機能    | <ul> <li>○ 自動決定</li> <li>○ 指定する</li> </ul> |   |
|          | インタフェース優先度 128                             |   |

#### フィルタリング情報でFNA は透過させる(支店 本社)

- 7. [MAC フィルタリング情報]で[追加]ボタンをクリックします。
   「このページの情報が変更されています。更新しますか?」というメッセージが表示されたら[OK]ボタンをクリックします。
   「MAC フィルタリング情報設定」ページが表示されます。
- 8. [MAC フィルタリング情報設定]で以下の項目を指定します。
  - 動作 透過
  - 送信元 MAC アドレス すべて
  - 送信先 MAC アドレス 指定する アドレス指定 00:00:0e:0a:12:34
  - フォーマット識別 LLC形式 LSAP 8080

|            | 2                                                                     |
|------------|-----------------------------------------------------------------------|
| 動作         | ●透過●透過(接続中のみ)●遮断                                                      |
| 送信元MACアドレス | すべて<br>アドレス指定(″指定する″を選択時のみ有効です)<br>「「」」、「」、「」、「」、「」                   |
| 送信先MACアドレス | 指定する<br>アドレス指定("指定する"を選択時のみ有効です)<br>00 :00 :00 :0a :12 :34            |
| フォーマット識別   | LLC形式<br>「LLC形式"の場合はLSAP、 "Ethernet形式"の場合<br>はtype値を入力してください)<br>8080 |

**9.** [更新]ボタンをクリックします。

「ネットワーク情報設定」ページに戻ります。

#### フィルタリング情報でFNA は透過させる(本社 支店)

10. 手順7.~9.を参考に、[MACフィルタリング情報設定]で以下の項目を指定します。

| • | 動作           | 透過                |
|---|--------------|-------------------|
| • | 送信元MACアドレス   | 指定する              |
|   | アドレス指定       | 00:00:0e:0a:12:34 |
| • | 送信先 MAC アドレス | すべて               |
| • | フォーマット識別     | LLC 形式            |

LSAP 8080

#### フィルタリング情報でSTP は透過させる

11. 手順7.~9.を参考に、[MACフィルタリング情報設定]で以下の項目を指定します。

- 動作 透過
- 送信元 MAC アドレス すべて
   送信先 MAC アドレス 指定する アドレス指定 01:80:c2:00:00:00
   フォーマット識別 LLC 形式 LSAP 4242

#### 残りの通信はすべて遮断する

- 12. 手順7.~9.を参考に、[MACフィルタリング情報設定]で以下の項目を指定します。
  - 動作 遮断
  - 送信元 MAC アドレス すべて
  - 送信先 MAC アドレス すべて
  - フォーマット識別 すべて
- **13.** [更新]ボタンをクリックします。 「相手情報設定」ページに戻ります。
- 14. [更新]ボタンをクリックします。
- **15.** [設定反映]ボタンをクリックします。 設定した内容が有効になります。

## SNMP エージェント機能を使う

この機能は、拡張オプションソフトウェアをインストールしたときに使用できます。 本装置は、SNMP (Simple Network Management Protocol) エージェント機能を利用でき ます。

ここでは、本装置がSNMPマネージャに対してMIB情報を通知する例を説明します。

※ヒント —

SNMPとは?

SNMP (Simple Network Management Protocol)は、ネットワーク管理用のプロトコ ルです。SNMPマネージャは、ネットワーク上の端末の稼動状態や障害状況を一元管理 します。SNMPエージェントは、マネージャの要求に対してMIB (Management Information Base)という管理情報を返します。

また、特定の情報については trap という機能を用いて、エージェントからマネージャに 対して非同期通知を行うことができます。エージェントは、エージェントが起動された ときに trap を送信します。

サポートしている trap は以下のとおりです。

- Coldstart
- · LinkUp
- LinkDown
- AuthenticationFailure
- NewRoot
- TopologyChange

● 参照「MIB定義(オプション)」(P.627)

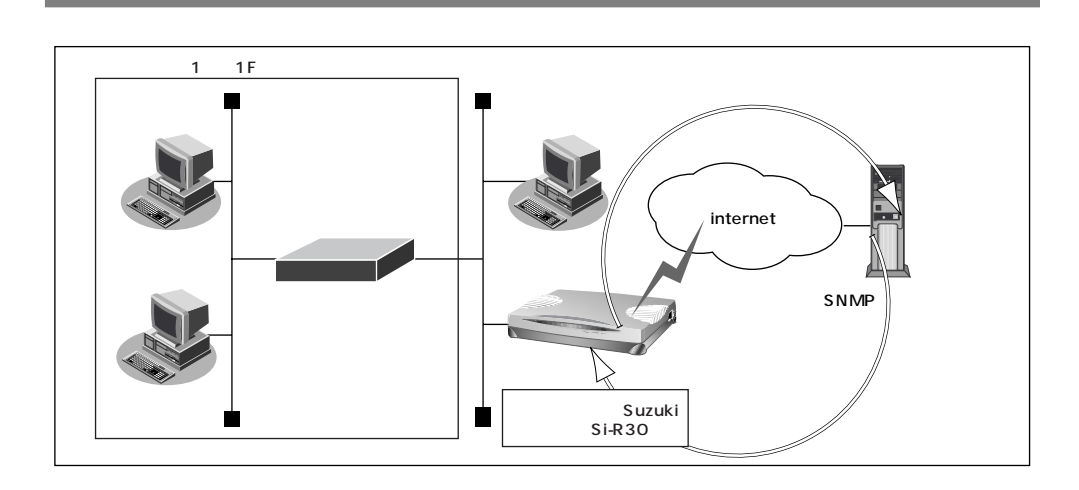

#### 設定条件

- ルータ管理者 : suzuki
- 機器名称 : Si-R30
- 機器設置場所 :1階(1F)

こんな事に気をつけて ——

文字入力フィールドでは半角文字(0~9、A~Z、a~z、および記号)だけを使用してくださ い。ただし、空白文字、「"」、「<」、「&」、「%」は入力しないでください。入力した場合、 ブラウザでの設定が不可能となります。 詳細については、「付録 文字入力フィールドに入力できる文字一覧(P.600)」を参照してください。

1. 詳細設定メニューのルータ設定で「装置情報」をクリックします。

「装置情報設定」ページが表示されます。

- **2.** [SNMP 情報]で以下の項目を指定します。
  - SNMPエージェント機能 使用する
  - ルータ管理者 suzuki
  - 機器名称 Si-R30
  - 機器設置場所 1F
  - SNMPホスト1 publicとする
  - SNMPホスト2
     指定しない

| [SNMP情報] [SNMP情報] |                                                                                                    |  |  |  |
|-------------------|----------------------------------------------------------------------------------------------------|--|--|--|
| SNMPエージェント機能      | ◎使用しない ◎ 使用する                                                                                                    |  |  |  |
| ルータ管理者            | suzuki                                                                                                    |  |  |  |
| 機器名称              | Si-R30                                                                                                    |  |  |  |
| 機器設置場所            | 1F                                                                                                    |  |  |  |
| SNMPホスト1          | <ul> <li>publicとする(任意のホストを対象とする)</li> <li>指定する</li> <li>コミュニティ名</li> <li>IPアドレス</li> <li>トラップ</li> <li>・送信しない</li> <li>・送信する</li> <li>書き込み要求</li> <li>・許可しない</li> <li>・許可する</li> </ul> |  |  |  |
| SNMPホスト2          | <ul> <li>指定しない</li> <li>指定する</li> <li>コミュニティ名</li> <li>IPアドレス</li> <li>トラップ</li> <li>・送信しない</li> <li>・送信する</li> <li>書き込み要求</li> <li>・許可しない</li> <li>・許可する</li> </ul>                   |  |  |  |

- 3. [更新]ボタンをクリックします。
- **4.** [設定反映]ボタンをクリックします。 設定した内容が有効になります。